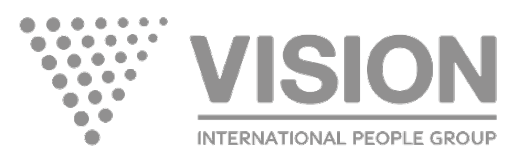

1. If you would like to become a PARTNER, you need to be Registered User in the store and to be Log In. To do this, press **Sign In** here

|        | Sign in │ 💥 English ~ |
|--------|-----------------------|
| VISION | ୦.00                  |

2. If you are Registered User – just fill in Email and Password and press Sign In

# Log in to your account

| Email    |                       |
|----------|-----------------------|
| Password | SHOW                  |
|          | Forgot your password? |
|          | Sign In               |

3. If you are still not registered User – press **Create one here** 

# Log in to your account

| Email    |                             |
|----------|-----------------------------|
| Password | SHOW                        |
|          | Forgot your password?       |
|          | No account? Create one here |

4. In order to Create account – fill in the form:

| Already have an account? Log in instead! |                                                                                                    |           |
|------------------------------------------|----------------------------------------------------------------------------------------------------|-----------|
| First name                               | 1                                                                                                    |           |
|                                          | Only letters and the dot (.) character, followed by a space, are allowed.                                                                           |           |
| Last name                                | 2                                                                                                    |           |
|                                          | Only letters and the dot (.) character, followed by a space, are allowed.                                                                           |           |
| Email                                    | 3                                                                                                    |           |
|                                          |                                                                                                    |           |
| Password                                 | 4 SHOW                                                                                                    |           |
| Birthdate                                | MM/DD/YYYY 5                                                                                                    | Optional  |
|                                          | (E.g.: 05/31/1970)                                                                                                    |           |
|                                          | Sign up for our newsletter It is highly recommended to check this box to always be the first to know products!                                      | about new |
|                                          | To receive valuable information about new products, special offers, nutrition, and healthy lifestyle<br>advice, please subscribe to our newsletter. |           |
|                                          |                                                                                                    |           |
| Don't forget to mark                     | I agree to the terms and conditions and the privacy policy.                                                                                         |           |
|                                          |                                                                                                    | Save      |

From this moment you can start shopping in Visionstore! But if you would like to become a VISION partner you should make the next steps:

1. Go to the page down and press My Account

| Information                 | Account Information | Newsletter                                                       |  |  |
|-----------------------------|---------------------|------------------------------------------------------------------|--|--|
| Delivery                    | Login               |                                                                  |  |  |
| Privacy Policy              | My Account          | nutrition, and healthy lifestyle advice, please subscribe to our |  |  |
| Terms And Conditions Of Use |                     | newsletter.                                                      |  |  |
| About Us                    |                     | Your email address                                               |  |  |
| Return Policy               |                     | □ Larree to the terms and conditions and the privacy policy      |  |  |
| Become A Vision Partner     |                     |                                                                  |  |  |

#### 2. Press Affiliate program

#### Your account

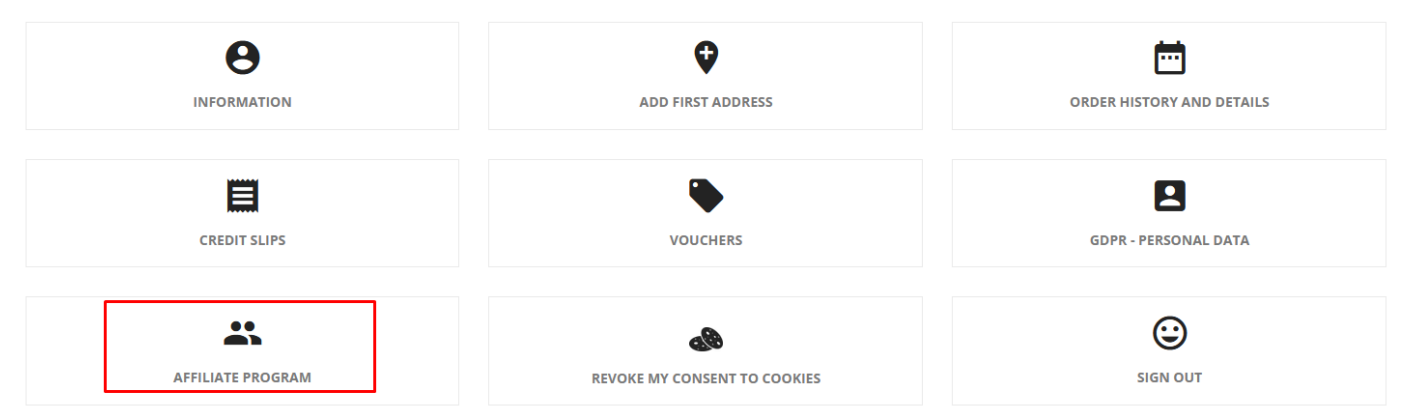

3. Fill in the necessary additional information and press Save

| New address        |   |          |
|--------------------|---|----------|
| Alias              |   | Optional |
| First name         | 1 |          |
| Last name          | 2 |          |
| Company            |   | Optional |
| VAT number         |   | Optional |
| Address            | 3 |          |
| Address Complement |   | Optional |
| Zip/Postal Code    | 4 |          |
| City               | 5 |          |
| Country            | 6 |          |
| Phone              | 7 | Optional |

4. After that go to **My Account** once again and press **Affiliate program**. If you have an Affiliate code from your friend – fill in the code here in the line Affiliate code. If no – just leave this place empty. Don't forget to check the box Agree with Terms and conditions. Press **Register**.

| Become affiliate ager<br>Participate in Affiliate rogram and get | <b>t</b><br>many discounts                       |          |
|------------------------------------------------------------------|--------------------------------------------------|----------|
| Legal address                                                    | My Address                                       | •        |
|                                                                  | Information from this address will become static |          |
| Affiliate code                                                   |                                                  |          |
|                                                                  | Code given by other agent of Affiliate program   |          |
|                                                                  | Agree with Terms and conditions                  |          |
| You will receive contract via email                              |                                                  | Register |
| < Back To Your Account                                           | Home                                             |          |

5. In the next step, you will see the message that You have been successfully registered to participate in Affiliate:

| me                | Capsules                   | D4X           | Case         | Bracelets            | Affiliate |
|-------------------|----------------------------|---------------|--------------|----------------------|-----------|
| You ha            | ve been success            | fully registe | ered to part | icipate in Affiliate |           |
|                   |                            |               |              |                      |           |
| <b>∆ffili</b> :   | ate pres                   |               |              |                      |           |
|                   | ate prog                   | ram           |              |                      |           |
| You ha<br>Status: | ve been registe<br>Pending | ram           | ome Affilia  | te agent             |           |

6. After our team confirms your Agreement (it takes not more than one working day), you become a full participant in the program! Come to the store and buy Vision products at a super price! We will inform you in additional email.

# WELCOME TO VISION PARTNERSHIP PROGRAM!

# FAQ

### 1. What level of the Affiliate program do I have and what is the current discount?

Log in to your Account, connect to the Affiliate program. In the Main information tab, you will find information about the current level: Entry level (or I level), The Second step (or II level), The Third step (or III level). Here you can also find information about the previous month.

| Affiliate program                                                                      |                              |               |                                                                  |  |  |
|----------------------------------------------------------------------------------------|------------------------------|---------------|------------------------------------------------------------------|--|--|
| Main information Promo F                                                               | Payments                     |               |                                                                  |  |  |
| Current month turnover: €0.00<br>Purchase for additional €1,000.00! And next month you | u will have 55.00 % discount |               |                                                                  |  |  |
| Recommended by:                                                                        |                              |               |                                                                  |  |  |
| Discount is:<br>-40.00 %                                                               | Bonus is:<br>0.00 %          |               | Submit Recommendation<br>Minimum cart amount w/o WAT:<br>€152.89 |  |  |
| #                                                                                      |                              | Current month | Last month                                                       |  |  |
| Agent level:                                                                           |                              | Entry level   | Entry level                                                      |  |  |
| Turnover:                                                                              |                              | €0.00         | -                                                                |  |  |
| Bonus from invitees orders:                                                            |                              | €0.00         | -                                                                |  |  |

### 2. What is my turnover this month?

Connect to the Affiliate program. In the Main information tab you will find information about the current Level and Turnover. Here you can also find information about the previous month.

| Affiliate program                                                                      |                              |               |                                                                  |  |  |
|----------------------------------------------------------------------------------------|------------------------------|---------------|------------------------------------------------------------------|--|--|
|                                                                                        |                              |               |                                                                  |  |  |
| Main information Promo P                                                               | ayments                      |               |                                                                  |  |  |
|                                                                                        |                              |               |                                                                  |  |  |
| Current month turnover: €0.00<br>Purchase for additional €1,000.00! And next month you | u will have 55.00 % discount |               |                                                                  |  |  |
| Recommended by:                                                                        |                              |               |                                                                  |  |  |
| Discount is:<br>-40.00 %                                                               | Bonus is:<br>0.00 %          |               | Submit Recommendation<br>Minimum cart amount w/o WAT:<br>€152.89 |  |  |
| #                                                                                      |                              | Current month | Last month                                                       |  |  |
| Agent level:                                                                           |                              | Entry level   | Entry level                                                      |  |  |
| Turnover:                                                                              |                              | €0.00         | -                                                                |  |  |
| Bonus from invitees orders:                                                            |                              | €0.00         | -                                                                |  |  |

**3.** Where can I get my personal Affiliate program referral code to send to a friend as an invitation? Join the Affiliate program. In the Main information tab, you will find information about your Affiliate code.

| Affiliate program                                                                |                                    |               |                                                                  |  |  |
|----------------------------------------------------------------------------------|------------------------------------|---------------|------------------------------------------------------------------|--|--|
| Main information Promo                                                           | Payments                           |               |                                                                  |  |  |
| Current month turnover: €0.00<br>Purchase for additional €1,000.00! And next mor | nth you will have 55.00 % discount |               |                                                                  |  |  |
| Recommended by:                                                                  |                                    |               |                                                                  |  |  |
| Discount is:<br>-40.00 %                                                         | Bonus is:<br>0.00 %                |               | Submit Recommendation<br>Minimum cart amount w/o WAT:<br>€152.89 |  |  |
| #                                                                                |                                    | Current month | Last month                                                       |  |  |
| Agent level:                                                                     |                                    | Entry level   | Entry level                                                      |  |  |
| Turnover:                                                                        |                                    | €0.00         | -                                                                |  |  |
| Bonus from invitees orders:                                                      |                                    | €0.00         |                                                                  |  |  |
| Your Referals                                                                    |                                    |               |                                                                  |  |  |
| Add more affiliate friends and get extra (10.00 %) bonus from theirs orders      |                                    |               | Invite a friend with Your code                                   |  |  |

# 4. I sent an Invitation Code to a friend – where should he enter it? He forgot to enter it during his registration...

Your friend can enter the code you gave him during registration in the Affiliate program (see the instructions above in Clause 4), or in his Affiliate Program account. He must log in to his Account and connect to the Affiliate program. In the Main information tab, he will find the window "Recommended by: " where he must enter the code you gave him and then click Submit Recommendation..

| Affiliate program                                                | /                 |                                    |  |                                                                  |
|------------------------------------------------------------------|-------------------|------------------------------------|--|------------------------------------------------------------------|
| Main information                                                 | Promo             | Payments                           |  |                                                                  |
| Current month turnover: €0.00<br>Purchase for additional €1,000. | .00! And next mor | nth you will have 55.00 % discount |  |                                                                  |
| Recommended by:                                                  |                   |                                    |  |                                                                  |
| Discount is:<br>-40.00 %                                         |                   | Bonus is:<br>0.00 %                |  | Submit Recommendation<br>Minimum cart amount w/o WAT:<br>€152.89 |

5. How do I know how many people accepted my invitation and became program participants? Join the Affiliate program. In the Main Information tab, you will find information about those who accepted your invitation, what their turnover was for the last month, and what bonus from their purchases you received and can use to purchase products.

| Discount is:<br>40.00 %                               | E                       | 3onus is:<br>0.00 %   |       |            |                          | Minimum o          | Submit Recommenda<br>art amount w/o WAT:<br>€152.89 |  |
|-------------------------------------------------------|-------------------------|-----------------------|-------|------------|--------------------------|--------------------|-----------------------------------------------------|--|
| #                                                     |                         |                       |       | Current    | t month                  | Last month         | Last month                                          |  |
| Agent level:                                          |                         |                       |       | Entry le   | vel                      | Entry level        | Entry level                                         |  |
| Turnover:                                             |                         |                       |       | €0.00      |                          |                    |                                                     |  |
| Bonus from invitees orders:                           |                         |                       |       | €0.00      | €0.00                    |                    |                                                     |  |
| <b>Our Referals</b> Add more affiliate friends and ge | et extra (10.00 %) bonu | us from theirs orders | 5     |            |                          | Invite a fr        | iend with Your code                                 |  |
| Date of becoming agent                                | Firstname               | Lastname              | Email |            | Order total (last month) | Bonus (last month) | Last order date                                     |  |
| 2024-06-10                                            |                         |                       |       | @gmail.com | €0.00                    | 0                  |                                                     |  |
| 2024-07-10                                            |                         |                       |       | @gmail.com | €0.00                    | 0                  |                                                     |  |

6. How can I find out where my personal Promo code is, which I can share with Buyers and earn Bonus on their purchases?

Join the Affiliate program. In the Promo tab, you will find information about your personal code, which you can give to your Buyers. Buyers will use it to receive -20% discount on prices in the store, and you will receive 35% Bonus on the amount of your Buyers' purchases.

Here you will also be able to see how many times your personal promo code was used, the total amount of orders, and your accrued Bonus. You will be able to pay up to 50% of the purchase amount of your Cart with your earned bonus!

| Affiliate program                                                                                                   |               |            |  |  |  |  |
|----------------------------------------------------------------------------------------------------|---------------|------------|--|--|--|--|
|                                                                                                    |               |            |  |  |  |  |
| Main information <b>Promo</b> Payments                                                                              |               |            |  |  |  |  |
|                                                                                                    |               |            |  |  |  |  |
| Current month turnover: €0.00                                                                                       |               |            |  |  |  |  |
| Purchase for additional €1,000.00! And next month you will have 55.00 % discount                                    |               |            |  |  |  |  |
|                                                                                                    |               |            |  |  |  |  |
| Share your promotion code: P9tCmUY9 And get extra (35.00 %) bonus from these orders       Share your promotion code |               |            |  |  |  |  |
|                                                                                                    |               |            |  |  |  |  |
| #                                                                                                    | Current month | Last month |  |  |  |  |
| Promo code usage:                                                                                                   | 0 time(s)     | 0 time(s)  |  |  |  |  |
| Orders total sum:                                                                                                   | €0.00         | €0.00      |  |  |  |  |
| Total promo bonus:                                                                                                  | €0.00         | €0.00      |  |  |  |  |

7. How do I know how many Bonuses I have already spent when purchasing Vision products, and how many are left?

Join the Affiliate program. In the Payments tab, you will find information about the Total Bonus accrued to you and the Payments history.

# Affiliate program

| Main information                                                                                                  | Promo             | Payments |  |  |  |  |
|----------------------------------------------------------------------------------------------------|-------------------|----------|--|--|--|--|
| Current month turnover: €0.00<br>Purchase for additional €1,000.00! And next month you will have 55.00 % discount |                   |          |  |  |  |  |
| Total bonus: <b>€0.00</b><br>Commission for usage in ord<br><b>Payments History</b>                               | er: <b>0.00 %</b> |          |  |  |  |  |
| No payment history                                                                                                |                   |          |  |  |  |  |

Sincerely yours

**VISION** Team